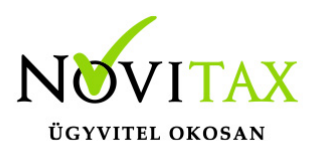

#### Számláim menüpont további lehetőségei - Kiegyenlítések kezelése

Egyszerű kiegyenlítés/manuális kiegyenlítés

A WebTax rendszerben az elkészült számla jobb oldalán található zöld **"Részletek"** ikon melletti nyílra kattintva a számlára vonatkozóan az alábbi lehetőségek közül választhat.

| ebTax                                      | Ξ  | ]                  |                                   |                     |             |                 |                   | Novitax Kft. (104 | 32390-2-42)  |                    | ~ 💌             | 💄 Novit                               |
|--------------------------------------------|----|--------------------|-----------------------------------|---------------------|-------------|-----------------|-------------------|-------------------|--------------|--------------------|-----------------|---------------------------------------|
| Számláim                                   |    | Kimenő bizo        | onylatok                          |                     |             | • Téglalap a    | akú metszet       |                   |              |                    | Ø               |                                       |
| Bejövő bizonylatok                         |    | Szabadszavas keres | és: Tö                            | mb:                 |             | Fizetés módja:  |                   | Kiegyenlítve:     |              | Bizonylat státusz: |                 |                                       |
| Kontírozás                                 |    |                    |                                   |                     | ~           | •               | ~                 | •                 | ~            | •                  |                 |                                       |
| Jogcímzés                                  |    | Bizonylat kelte:   |                                   |                     |             | Teljesítés:     |                   |                   |              |                    |                 |                                       |
| eltöltött fájlok 108                       |    |                    |                                   |                     |             |                 |                   |                   |              |                    | <b>▼</b> Szűrés |                                       |
| Exportok <                                 |    |                    |                                   |                     |             |                 |                   |                   |              |                    |                 |                                       |
| E-számla megrendelés                       |    | SZÁMLASZÁM         | VEVŐ \$                           | FIZETÉS MÓDJA<br>\$ | KELT 🖨      | TELJESÍTÉS<br>¢ | FIZETÉSI HATÁRIDŐ | NETTÓ 🖨           | BRUTTÓ 🖨     | HÁTRALÉK 🗢         | STÁTUSZ         |                                       |
| API hozzáférések<br>Dokumentumtár          |    | □ SZ000391         | kk                                | átutalás            | 2020.08.04. | 2020.08.04.     | 2020.08.12.       | 1.449,32 EUR      | 1.840,64 EUR | 1.840,64 EUR       | rögzítve        | Részletek                             |
| mutatások <b>&lt;</b><br>énztárgép zárások | NC | D SZ000390         | Bemutató Cég Kft.                 | átutalás            | 2020.08.03. | 2020.08.03.     | 2020.08.11.       | 50,00 HUF         | 50,00 HUF    | 50,00 HUF          | rögzítve        | Részletek                             |
| artalmak                                   |    | ₽ SZ000389         | Bemutató Cég Kft.                 | átutalás            | 2020.08.03. | 2020.08.03.     | 2020.08.11.       | 50,00 HUF         | 50,00 HUF    | 50,00 HUF          | rög 🚯 R         | észletek<br>If letöltés               |
| örzsek <                                   |    | □ SZ000388         | General Electric Deutschland GmbH | átutalás            | 2020.07.27. | 2020.07.27.     | 2020.08.04.       | 2.000,00 EUR      | 2.000,00 EUR | 2.000,00 EUR       | rög \$ Be       | ildés e-mailbe<br>fizetések           |
| udástár                                    |    | □ SZ000387         | General Electric Deutschland GmbH | átutalás            | 2020.07.27. | 2020.07.27.     | 2020.08.04.       | 7,19 EUR          | 7,19 EUR     | 7,19 EUR           | rög 🕈 E-        | AV XML letölté:<br>számla készíté     |
|                                            |    | □ SZ000386         | General Electric Deutschland GmbH | átutalás            | 2020.07.24. | 2020.07.24.     | 2020.08.01.       | 250,69 EUR        | 318,38 EUR   | 318,38 EUR         | rög & N<br>L B  | :torno<br>ódosítás<br>izonylat másoli |
|                                            |    |                    |                                   |                     |             |                 |                   |                   |              |                    |                 | ,                                     |

#### Számla kiegyenlítések

Számlái kiegyenlítéseit rögzítheti a megnyíló ablakban.

A gördítősávval a Kiegyenlítések részhez jutva az üres mezőkbe be kell írni a kiegyenlítés dátumát, a módját és a kiegyenlített összeget.

# www.novitax.hu

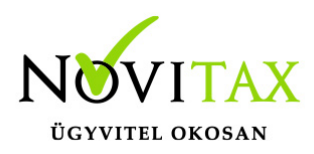

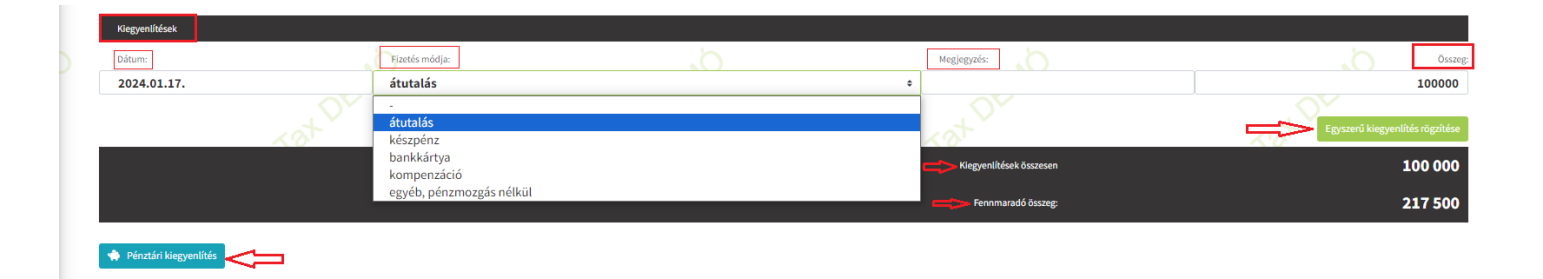

Kitöltése és az Egyszerű kiegyenlítés rögzítése gomb megnyomása után látható, hogy a fennmaradó összeg: 217.500,- lett.

Több kiegyenlítés/részletfizetés felvitelére is van lehetőség. Látható a Fizetendő végösszeg, a Kiegyenlítések összesen és a Fennmaradó összeg. Az új sorban újabb kiegyenlítést adhatunk meg. Az Egyszerű kiegyenlítések rögzítése gombra kattintással menthetjük el az adatokat.

| Kiegyenlítések          |                |        |                         |                                 |
|-------------------------|----------------|--------|-------------------------|---------------------------------|
| Dátum:                  | Fizetés módja: |        | Megjegyzés:             | Összeg:                         |
| 2024.01.17.             | atutalás       |        |                         | 100 000                         |
| 2024.01.18.             | átutalás       |        | \$                      | 217500                          |
|                         | xat Dr         | xat Dr | xat Dr                  | Egyszerű kiegyenlítés rögzítése |
|                         |                |        | Kiegyenlítések összesen | 317 500                         |
|                         |                |        | Fennmaradó összeg:      | 0                               |
| 🏟 Pénztári kiegyenlítés |                |        |                         |                                 |

Az Egyszerű kiegyenlítések rögzítése gomb megnyomása utána a Számláim menübe visszatérve rögtön látható, hogy a számla kiegyenlített, a Hátralék oszlop 0. Áttekinthető, hogy részben, vagy egészben ki lett e egyenlítve a számla.

# www.novitax.hu

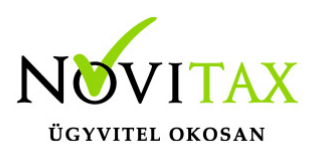

|                               | Ξ | ]                |                             |                   |              |             |             |                  |                |                  | N                     | lovitax Kft. (104323) | 90-2-42)   |              | × 🔳               | Novitax Demo |
|-------------------------------|---|------------------|-----------------------------|-------------------|--------------|-------------|-------------|------------------|----------------|------------------|-----------------------|-----------------------|------------|--------------|-------------------|--------------|
| 🗅 Számláim                    |   | Kimenő bizo      | nylatok                     |                   |              |             |             |                  |                |                  |                       |                       |            |              | عا <mark>"</mark> |              |
| 👹 Piszkozatok                 |   | Számlaszám:      | ·                           | Partner:          |              | Tömb:       |             |                  | Fizetés módia: |                  | Kiegvenlitve:         |                       |            | Bizonvlatstá | tusz:             |              |
| -🔄 Bejövő bizonylatok         |   |                  |                             |                   |              |             |             |                  |                |                  | <ul> <li>✓</li> </ul> |                       | ~          |              |                   | ~            |
| 🏷 Kontírozás                  |   | Discoules holton |                             | T-11              |              |             | Track       | Later I          |                | Color de l'adre  | -dada                 |                       | (Et allo   |              |                   |              |
| 🏷 Jogcímzés                   |   | Bizonylat kelte: |                             | Teljesites:       |              |             | Fizetesi    | hatarido:        |                | Szamviteli telje | sites:                |                       | AFA telje  | ates:        |                   |              |
| 🐺 Árajánlatok/megrendelések < |   |                  |                             |                   |              |             |             | _                | 1              |                  |                       |                       |            |              |                   |              |
| 🏦 Bank 🗸                      |   | Rendelésszám:    |                             | Tétel név:        |              | Bruttó össz | eg:         |                  |                | E-mail küldés:   |                       |                       |            |              |                   |              |
| 🏟 Pénztár 🛛 <                 |   |                  |                             |                   |              |             |             |                  |                |                  |                       | Y                     | Szűrés     |              |                   |              |
| 🎾 Készletkezelés 🛛 🗸          |   | Kiegvenlíté      | s sikeresen rögzítvel       | -                 |              |             |             |                  |                |                  |                       |                       |            |              |                   |              |
| 🔒 Pénztárgépzárások           | Ы | - nucgyenate     |                             | _                 |              |             |             |                  |                |                  |                       | -                     | -          |              |                   |              |
| 🗐 Dokumentumtár               | Ľ | i Automatikus    | an rögzített kiegyenlítések |                   |              |             |             |                  |                |                  |                       | Щ                     | Ц          |              |                   |              |
| 🚣 Feltöltött fájlok           |   |                  |                             |                   |              |             | $\sim$      |                  |                |                  | ×                     | V                     | V          | -            | $\sim$            |              |
| 🗘 Importok 🗸                  |   | SZAMLASZAM       | EREDETIBIZONYLATSZAM        | VEVO              | HZETES MODJA | KEU         | TELJESTIES  | FIZETESTHATARIDO | RENDELESSZAM   | NETTO            | BRUTTO                | VEGOSSZEG             | HATRALEK   | STATUSZ      | E-MAIL            | ± ₩.         |
| 🛓 Exportok 🗸                  |   | DB000544         |                             | Novitax Kft.      | átutalás     | 2024.01.18. | 2024.01.26. | 2024.01.26.      | 849            | 60 000 HUF       | 76 200 HUF            | 76 200 HUF            | 76 200 HUF | jóváhagyva   |                   | Részletek 🝷  |
| Kimutatások <     Törzsek <   |   | □ 5Z001132       |                             | Bemutató Cég Kft. | átutalás     | 2024.01.17. | 2024.01.17. | 2024.01.25.      |                | 300 000 HUF      | 381 000 HUF           | 317 500 HUF           | II OHUF    | jóváhagyva   |                   | Részletek -  |

A végösszeg és hátralék között található 3 vonalkára kattintva is megtekintheti a kiegyenlítéseket. (nem szükséges a Kiegyenlítések menübe belépnie, ha csak ellenőrizni kívánja, hogy mely napokon lett kiegyenlítve a számla)

| webTax                        |                                          |                            |                                               |                                          | Novitax Kft. (10432390-2-42)               | Novitax De  |
|-------------------------------|------------------------------------------|----------------------------|-----------------------------------------------|------------------------------------------|--------------------------------------------|-------------|
|                               | Kimenő bizonylatok                       |                            |                                               |                                          |                                            |             |
|                               | Számlaszám:                              | Partner:                   | Tömb:                                         | Fizetés módja: Kiegy                     | enlítve: Bizonylatstátu                    | 52:         |
| Bejövő bizonylatok            |                                          |                            |                                               | · · · · ·                                | ✓                                          | ~           |
| De Jogcímzés                  | Bizonylat kelte:                         | Teljesítés:                | Fizetési határidő:                            | Számviteli teljesítés:                   | ÁFA teljesítés:                            |             |
| 🐂 Árajánlatok/megrendelések < | Pandalárzzím                             |                            | Buttó örran                                   | E.m.sil küldár                           |                                            |             |
| 🟦 Bank <                      |                                          |                            |                                               |                                          | ✓ <b>V</b> Szűrés                          |             |
|                               | ✓ Kiezvenlítés sikeresen rögzítve!       |                            |                                               |                                          |                                            | _           |
| 🔒 Pénztárgépzárások           |                                          |                            |                                               |                                          | \                                          |             |
| Dokumentumtár                 | i Automatikusan rögzített kiegyenlítések |                            | $\frown$                                      |                                          |                                            | •           |
| Feltöltött fájlok             | SZÁMLASZÁM EREDETI BIZONYLATSZÁM         | VEVŐ FIZETÉS MÓDJA         | (i)                                           | 4 NETTÓ BRUTT                            | Ó VÉGÖSSZEG HÁTRALÉK STÁTUSZ               | E-MAIL      |
| 🛓 Exportok 🔍                  | DB000544                                 | Novitax Kft. átutalás      |                                               | 60 000 HUF 76 200 I                      | IUF 76 200 HUF 76 200 HUF jóváhagyva       | Részletek - |
| Kimutatások <                 | ₽ SZ001132                               | Bemutató Cég Kft. átutalás | Rögzített kiegyenlítés<br>Dátum Fizetés módja | Összeg 300 000 HUF 381 000 H             | UF 317 500 HUF i≣ 0 HUF jóváhagyva         | Részletek • |
| 🛔 Törzsek 🔍 🕹                 | П КІКТСН-010                             | Bemutató Cég Kft. átutalás | 2024.01.17. átutalás<br>2024.01.18. átutalás  | 100 000<br>217 500 345 000 HUF 438 150 1 | IUF 438 150 HUF 438 150 HUF jóváhagyva     | Részletek 🔹 |
| Le Szuperuser <               | D 5Z001131                               | Bemutató Cég Kft. átutalás | ок                                            | 1 500 000 HUF 1 905 000 I                | IUF 1 905 000 HUF 1 905 000 HUF jóváhagyva | Részletek - |
| ut Tudástár                   | □ SZ001130                               | Bemutató Cég Kft. átutalás | 2024.01.17. 2024.01.17. 2024.01.25.           | 300 000 HUF 381 000 H                    | IUF OHUF OHUF jóváhagyva                   | Részletek • |

A Kiegyenlítések menüből a Pénztárt is eléri a Pénztári kiegyenlítésekre kattintva.

## www.novitax.hu

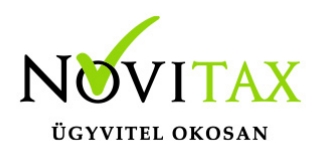

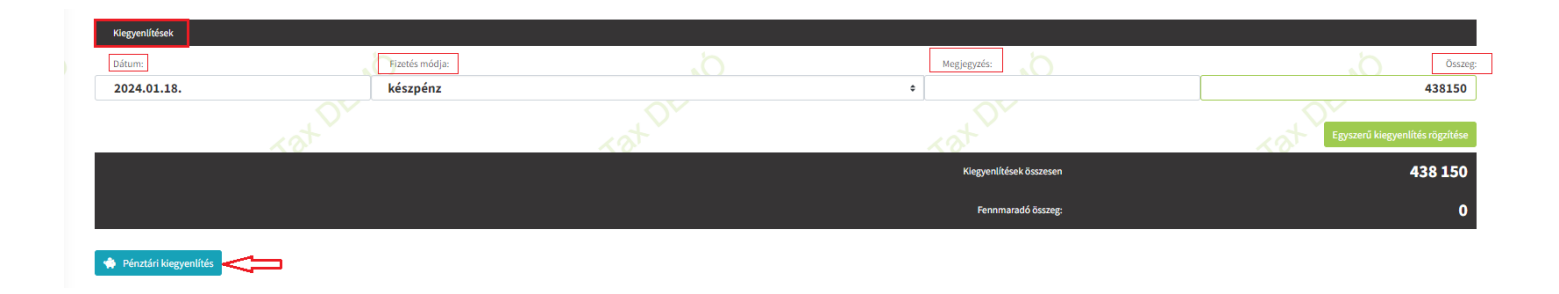

#### ÚJ! - Több fizetési mód választható a kiegyenlítésnél

Újabb fejlesztésünkkel a kiegyenlítéseknél lehetőség van több fizetési mód közül választani:

| webTax                        |                                   |                           |          |                                | Novita                  | x Kft. (10432390-2-42) | 📧 💄 Novitax Demo              |
|-------------------------------|-----------------------------------|---------------------------|----------|--------------------------------|-------------------------|------------------------|-------------------------------|
| 🗅 Számláim<br>🐺 Piszkozatok   | Kimenő bizonylatok / Díjbekérő ki | egyenlítések              |          |                                |                         |                        | Számlasorszám<br>DB000544     |
| - 🖥 Bejövő bizonylatok        | ×9 <sup>-</sup>                   |                           | <u> </u> |                                | < 0 <sup>17</sup>       | <u> </u>               |                               |
| 🕑 Kontírozás                  | Számlakibocsátó adatai:           |                           |          | Vevő adatai:                   |                         |                        |                               |
| 🕑 Jogcímzés                   | Novitax Kft.                      |                           |          | Novitax Kft.                   |                         |                        |                               |
| 📜 Árajánlatok/megrendelések < | 1105 Budapest                     |                           |          | 1105 Budapest                  |                         |                        |                               |
| 🏦 Bank 🗸                      | Gitár utca 4.<br>10432390-2-42    |                           |          | Gitár utca 4.<br>10432390-2-42 |                         |                        |                               |
| 🏟 Pénztár 🛛 <                 |                                   |                           |          | HU10432390                     |                         |                        |                               |
| 🎾 Készletkezelés 🛛 <          |                                   |                           |          |                                |                         |                        |                               |
| 🎒 Pénztárgépzárások           | A fizetés módja:                  | A számla kelte:           |          | Teljesítés dátuma:             |                         | Fizetési határidő:     |                               |
| Dokumentumtár                 | átutalás                          | 2024.01.18.               |          | 2024.01.26.                    |                         | 2024.01.26.            |                               |
| 🚣 Feltöltött fájlok           | Tételek                           |                           | ~~~      |                                | ~~~                     |                        | ,                             |
| 🚣 Importok 🗸                  |                                   |                           | 105      |                                | < 0 <sup>5</sup>        | 1 A A                  |                               |
| 📥 Exportok 🗸                  | A termek, szolgáltatas neve:      |                           |          | Mennyiseg:                     | AFA:                    | Netto egys. ar:        | Netto:                        |
| 🖪 Kimutatások 🗸               | Weblax Kesztet (webtax-kesztet)   |                           | No       | 12 nonap                       | 21 %                    | 3 000                  | 60 000                        |
| 🗐 Törzsek 🗸                   |                                   |                           |          |                                | Bruttó végösszeg        |                        | 76 200                        |
| r Közös törzsek 🗸             |                                   |                           |          |                                | Kerekítési különhözet   |                        | 0                             |
| Lo Szuperuser <               |                                   |                           |          |                                | Fizetendő végösszeg     |                        | 76 200 HUF                    |
| 📫 Tudástár                    | Rendelésszám: 849                 | 1                         | 6        |                                | 1                       |                        | 1                             |
| Videótár                      | Kiegyenlítések                    |                           |          |                                |                         |                        |                               |
| ? Kapcsolat                   | Dátum:                            | Fizetés módja:            | OF       |                                | Megjegyzés:             | OF                     | Összeg:                       |
|                               | Meble                             | -<br>átutalás<br>készpénz |          | -                              |                         | Meb Te                 | yszerű kiegyenlítés rögzítése |
|                               |                                   | bankkártya<br>kompenzáció |          |                                | Klegyenlítések összesen |                        | 0                             |
|                               |                                   | egyéb, pénzmozgás nélkül  |          |                                | Fennmaradó összeg:      |                        | 76 200                        |
|                               | Pénztári kiegyenlítés             |                           |          |                                |                         |                        |                               |

Emellett megjegyzés is fűzhető a kiegyenlítéshez.

# www.novitax.hu

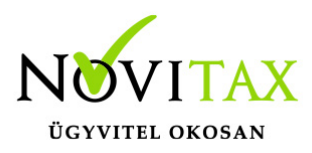

ÚJ – Kompenzációs kiegyenlítés

A Kimenő és Bejövő bizonylatoknál a Kiegyenlítés során lehetőség van Kompenzációs kiegyenlítésre.

| webTax                                                                                                    | ≡                                                                                                    |                            |                                                                              | Novitax Kft. (10432390-2-42)                                                                                                    | 🗸 📓 💄 Novitax Demo                 |
|----------------------------------------------------------------------------------------------------|----------------------------------------------------------------------------------------------------|----------------------------|------------------------------------------------------------------------------|----------------------------------------------------------------------------------------------------|------------------------------------|
| Számláim     Számláim     Sejövő bizonylatok     Kontírozás                                                                                            | Kimenő bizonylatok / Számla kiegyenlítések<br>Akövetbező bizonylattal aztomáseze K02010497                                                                                                    |                            |                                                                              |                                                                                                    | Számlasorszám<br><u>Ki20210496</u> |
| Jogcímzés     Bankszámlakóvonatok     Bankszámlakóvonatok     Ankszámlakóvonatok     Bonkszéneje zárások     Dokumentumtár     Arehöltött fájlok     I | Stamlakibocsáki data:<br>Novitax Kft.<br>1105 Budapest<br>Gitár utca 4.<br>10492390 - 424<br>11786001-20011150-00000000 (HUF) - OTP HUF                                                                                                   |                            | Vece siste:<br>Bemutató Cég KR.<br>1111 Budapest<br>Fő út 2-42<br>HU24770006 |                                                                                                    |                                    |
| L Importok <<br>LEpportok <<br>Minutatások <                                                                                                    | A faztés mósja: A átutelás 2                                                                                                    | zieta kette:<br>221.09.07. | Teljezihés dátuma:<br>2021.09.07.                                            | Fizefeis hattingd:<br>2021.10.07.                                                                                                    | DENO                               |
| Törzsek <      Közös törzsek <      Szuperuser <      Tudástár                                                                                         | Tándak<br>A termék, szöljállatás neve:<br>Belföldi Áttalános 27% értékesítés (BÁ27)                                                                                                    | Web.                       | Mennyidig Alik<br>1 darab 27 %<br>Assimila biotifsi vigit                    | Nettő egya ár.<br>40 000                                                                                                    | Nettó:<br>40 000                   |
|                                                                                                    | Beszimitot előlegszámlák<br>Előlegszámla szímz<br>ESZLAG00187                                                                                                    | Eredeti orszáma:           | .b                                                                           | G,                                                                                                    | Beszámíhott összeg:<br>25 400      |
|                                                                                                    | Megiegyzés:<br>Gégeim- Gég módosíkás - Számla bedíllások - Számlán szerepló alapártelmezett megjegyzést tud<br>A számla fojác alatt megjelenő szöveg<br>Saját ösnező / Partone léterhőszása - Számlán szerepló alapártelmezett megjegyzés | k beimil                   | Karakdasi kata<br>Ficetando vég                                              | Weltan                                                                                                    | 25 400 HUF                         |
|                                                                                                    | Köszönjök av deárlásti<br>A számlás szemplő ás az számla kegyenlikéség a Novitax VR. tulajdona.<br>A számla végősszeg alatt megjelenő szöveg<br>Kegyenlődest<br>Dáto:: Fartás mődja:                                                      | - NO                       |                                                                              |                                                                                                    | Contere                            |
|                                                                                                    | átutalás<br>stutalás<br>kézpénz<br>bankátyo<br>kompenzáció                                                                                                    | Ū.                         | 0<br>Kiegeniktisk öz                                                         | and the second second s | Kiegyenlikés rögzikése<br>0        |

A Kompenzációs kiegyenlítés kiválasztását követően előjön egy lista

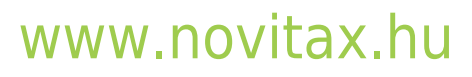

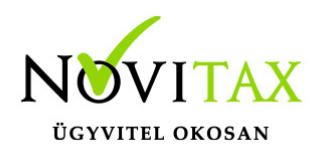

| juk, válassza ki a | a bizonylatot a kompenzációhoz. |             |                 |                                     |
|--------------------|---------------------------------|-------------|-----------------|-------------------------------------|
| ZÁMLASZÁM          | N EREDETI BIZONYLATSZÁM         | THE KELT    | ↑↓ TELJESÍTÉS ↑ | <sup>+</sup> HÁTRALÉK <sup>↑+</sup> |
| 3EE000066          | 2021/147                        | 2021.02.15. | 2021.02.15.     | 317 500                             |
| 3EE000067          | 2021/741                        | 2021.02.15. | 2021.02.15.     | 317 500                             |
| 3EE000068          | 2021/2581                       | 2021.02.01. | 2021.02.01.     | 317 500                             |
| ÚJBE000107         | próba123                        | 2020.08.19. | 2020.08.12.     | 2 400                               |
| ÚJBE000119         | 2020/T/964                      | 2020.09.07. | 2020.09.07.     | 381 000                             |
| ÚJBE000122         | 2020/T/966                      | 2020.09.09. | 2020.09.08.     | 1 080                               |
| ÚJBE000125         | 52258                           | 2020.10.08. | 2020.10.08.     | 1 080                               |
| ÚJBE000134         | 2020/T/1003                     | 2020.10.14. | 2020.10.14.     | 673 418                             |
| ÚJBE000135         | 2020/T/1006                     | 2020.10.07. | 2020.10.14.     | 2 108 759                           |
| ÚJBE000142         | 2020/T/1007                     | 2020.10.20. | 2020.10.13.     | 962 025                             |
| ÚJBE000156         | 2020/T/10078                    | 2020.10.21. | 2020.10.21.     | 1 830                               |
| ÚJBE000158         | 6498                            | 2020.10.21. | 2020.10.07.     | 1 084 580                           |
| ÚJBE000163         | 2020/T/1010                     | 2020.10.21. | 2020.10.21.     | 384 810                             |
| ÚJBE000170         | 2020/T/1013                     | 2020.10.30. | 2020.10.30.     | 101 600                             |
| ÚJBE000171         | 2020/T/1014                     | 2020.11.06. | 2020.11.06.     | 15 240                              |
| UBE000172          | 2020/T/1015                     | 2020.11.04. | 2020.11.04.     | 20 320                              |
| UBE000183          | 2020/T/1017                     | 2020.11.18. | 2020.11.04.     | 19 050                              |
| UBE000184          | 2020/T/1018                     | 2020.11.19. | 2020.11.19.     | -10 795                             |
| ÚJBE000185         | KP1                             | 2020.11.19. | 2020.11.19.     | 107 950                             |
| ÚJBE000187         | BESZLA1                         | 2020.11.20. | 2020.11.20.     | 668 020                             |
| ÚJBE000189         | 2020/T/1019                     | 2020.11.23. | 2020.11.23.     | 10 795                              |
| ÚJBE000191         | 1                               | 2020.11.24. | 2020.11.24.     | 1 016                               |
| UBE000192          | próba2                          | 2020.11.24. | 2020.11.17.     | 1 020 636                           |
| UBE000218          | BESZLA2                         | 2020.12.04. | 2020.12.04.     | 668 020                             |
| UBE000321          | 2021/16                         | 2021.01.20. | 2021.01.20.     | 1 619                               |
| ÚJBE000348         | 2021/100                        | 2021.02.12. | 2021.02.12.     | 635 000                             |
| ÚJBE000357         | hjjk                            | 2021.02.12. | 2021.02.12.     | -635 000                            |
| ÚJBE000358         | 2021/789                        | 2021.02.22. | 2021.02.22.     | 762 000                             |
| 00000260           | 2024/202                        | 2021 02 22  | 2024 02 22      | 202.200                             |

# www.novitax.hu

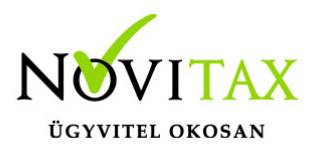

a partner ellen-oldali, teljesen még nem kiegyenlített megegyező pénznemű bizonylatairól, amikkel kompenzálható a számla. A megjelenített lista rendezhető, közülük egy bizonylat kiválasztható.

| Kompenza           | ációként figyelembe               | vehető bizonyla | tok          |                                    |
|--------------------|-----------------------------------|-----------------|--------------|------------------------------------|
| Kérjük, válassza k | i a bizonylatot a kompenzációhoz. |                 |              |                                    |
| SZÁMLASZÁM         | EREDETI BIZONYLATSZÁM             | ↔ KELT          | ♦ TELJESÍTÉS | <sup>™</sup> HÁTRALÉK <sup>™</sup> |
| BEE000066          | 2021/147                          | 2021.02.15.     | 2021.02.15.  | 317 500                            |
| BEE000067          | 2021/741                          | 2021.02.15.     | 2021.02.15.  | 317 500                            |
| BEE000068          | 2021/2581                         | 2021.02.01.     | 2021.02.01.  | 317 500                            |
| ÚJBE000107         | próba123                          | 2020.08.19.     | 2020.08.12.  | 2 400                              |
| ÚJBE000119         | 2020/T/964                        | 2020.09.07.     | 2020.09.07.  | 381 000                            |
| ÚJBE000122         | 2020/T/966                        | 2020.09.09.     | 2020.09.08.  | 1 080                              |
| ÚJBE000125         | 52258                             | 2020.10.08.     | 2020.10.08.  | 1 080                              |
| ÚJBE000134         | 2020/T/1003                       | 2020.10.14.     | 2020.10.14.  | 673 418                            |
| ÚJBE000135         | 2020/T/1006                       | 2020.10.07.     | 2020.10.14.  | 2 108 759                          |
| ÚJBE000142         | 2020/T/1007                       | 2020.10.20.     | 2020.10.13.  | 962 025                            |
| ÚJBE000156         | 2020/T/10078                      | 2020.10.21.     | 2020.10.21.  | 1 830                              |
| ÚJBE000158         | 6498                              | 2020.10.21.     | 2020.10.07.  | 1 084 580                          |
| ÚJBE000163         | 2020/T/1010                       | 2020.10.21.     | 2020.10.21.  | 384 810                            |
| ÚJBE000170         | 2020/T/1013                       | 2020.10.30.     | 2020.10.30.  | 101 600                            |
| ÚJBE000171         | 2020/T/1014                       | 2020.11.06.     | 2020.11.06.  | 15 240                             |
| ÚJBE000172         | 2020/T/1015                       | 2020.11.04.     | 2020.11.04.  | 20 320                             |
| ÚJBE000183         | 2020/T/1017                       | 2020.11.18.     | 2020.11.04.  | 19 050                             |

## www.novitax.hu

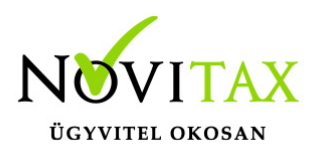

Kiválasztást követően a kiegyenlítéshez megjeleníti a program a kiválasztott számlát és összegét az összeg mezőben:

|                | (   | 2N             |   | 65          | 6N                      |     | 65                     |
|----------------|-----|----------------|---|-------------|-------------------------|-----|------------------------|
| Kiegyenlítések |     |                |   |             |                         |     |                        |
| Dátum:         | 1st | Fizetés módja: | ~ | <b>V</b>    | KOT                     | 1st | Összeg:                |
| 2021.09.16.    |     | kompenzáció    | ٥ | 2020/T/1015 | \$                      |     | 20320                  |
|                |     |                |   |             |                         |     | -                      |
|                |     |                |   | U           |                         |     | Kiegyenlítés rögzítése |
|                |     |                |   |             | Kiegyenlítések összesen |     | 0                      |
|                |     |                |   |             | Fennmaradó összeg:      |     | 25 400                 |
|                |     |                |   |             |                         |     |                        |
|                |     |                |   |             |                         |     |                        |

A számla sorszáma mellett található papírlap ikonra 🗈 kattintva a lista újra előhívható és

másik számla kiválasztható, ha az előző számlasorszámot és összeget kitörölte.

|                |                |          | $\langle \mathcal{A} \rangle^{\gamma}$ | $\langle \rangle N$    |
|----------------|----------------|----------|----------------------------------------|------------------------|
| Kiegyenlitések | 2              |          |                                        |                        |
| Dátum:         | Fizetés módja: |          |                                        | Összeg                 |
| 2021.09.16.    | kompenzáció    | ÷ 🗅 -    | ¢                                      |                        |
|                |                | $\wedge$ |                                        |                        |
|                |                | ប        |                                        | Kiegyenlítés rögzítése |
|                |                |          | Kiegyenlítések összesen                | 0                      |
|                |                |          | Fennmaradó összeg:                     | 25 400                 |
|                | 4              | 4        | 4                                      | 4                      |

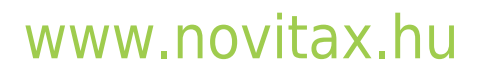

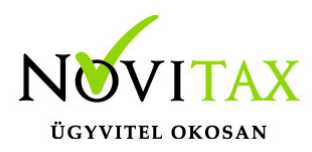

#### Kompenzációként figyelembe vehető bizonylatok

Kérjük, válassza ki a bizonylatot a kompenzációhoz.

| SZÁMLASZÁM | $\uparrow\downarrow$ | EREDETI BIZONYLATSZÁM | Ϋ́. | KELT        | $\uparrow \downarrow $ | TELJESÍTÉS  | $\wedge \!\!\!\!\!\!\!\!\!\!\!\!\!\!\!\!\!\!\!\!\!\!\!\!\!\!\!\!\!\!\!\!\!\!\!\!$ | HÁTRALÉK  |
|------------|----------------------|-----------------------|-----|-------------|------------------------|-------------|-----------------------------------------------------------------------------------|-----------|
| BEE000066  |                      | 2021/147              |     | 2021.02.15. |                        | 2021.02.15. |                                                                                   | 317 500   |
| BEE000067  |                      | 2021/741              |     | 2021.02.15. |                        | 2021.02.15. |                                                                                   | 317 500   |
| BEE000068  |                      | 2021/2581             |     | 2021.02.01. |                        | 2021.02.01. |                                                                                   | 317 500   |
| ÚJBE000107 |                      | próba123              |     | 2020.08.19. |                        | 2020.08.12. |                                                                                   | 2 400     |
| ÚJBE000119 |                      | 2020/T/964            |     | 2020.09.07. |                        | 2020.09.07. |                                                                                   | 381 000   |
| ÚJBE000122 |                      | 2020/T/966            |     | 2020.09.09. |                        | 2020.09.08. |                                                                                   | 1 080     |
| ÚJBE000125 |                      | 52258                 |     | 2020.10.08. |                        | 2020.10.08. |                                                                                   | 1 080     |
| ÚJBE000134 |                      | 2020/T/1003           |     | 2020.10.14. |                        | 2020.10.14. |                                                                                   | 673 418   |
| ÚJBE000135 |                      | 2020/T/1006           |     | 2020.10.07. |                        | 2020.10.14. |                                                                                   | 2 108 759 |
| ÚJBE000142 |                      | 2020/T/1007           |     | 2020.10.20. |                        | 2020.10.13. |                                                                                   | 962 025   |
| ÚJBE000156 |                      | 2020/T/10078          |     | 2020.10.21. |                        | 2020.10.21. |                                                                                   | 1 830     |
| ÚJBE000158 |                      | 6498                  |     | 2020.10.21. |                        | 2020.10.07. |                                                                                   | 1 084 580 |
| ÚJBE000163 |                      | 2020/T/1010           |     | 2020.10.21. |                        | 2020.10.21. |                                                                                   | 384 810   |
| ÚJBE000170 |                      | 2020/T/1013           |     | 2020.10.30. |                        | 2020.10.30. |                                                                                   | 101 600   |
| ÚJBE000171 |                      | 2020/T/1014           |     | 2020.11.06. |                        | 2020.11.06. |                                                                                   | 15 240    |
| ÚJBE000172 |                      | 2020/T/1015           |     | 2020.11.04. |                        | 2020.11.04. |                                                                                   | 20 320    |
| ÚJBE000183 |                      | 2020/T/1017           |     | 2020.11.18. |                        | 2020.11.04. |                                                                                   | 19 050    |
| ÚJBE000184 |                      | 2020/T/1018           |     | 2020.11.19. |                        | 2020.11.19. |                                                                                   | -10 795   |

## www.novitax.hu

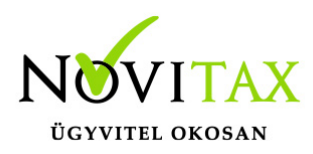

Kiválasztását követően megjelenik a számla sorszáma és az összeg mezőben a számla összege:

| Kiegyenlítések | (V)            | 52.3            | 57.5<br>57.5            | 573<br>573             |
|----------------|----------------|-----------------|-------------------------|------------------------|
| Dátum:         | Fizetés módja: | XOT             | Kat                     | Összeg                 |
| 2021.09.16.    | kompenzáció    | ÷ 🗋 2020/T/1017 | \$                      | 19050                  |
|                |                |                 |                         | Kiegyenlítés rögzítése |
|                |                | _               | Kiegyenlítések összesen | 0                      |
|                |                |                 | Fennmaradó összeg:      | 25 400                 |

Ha megfelelőnek találja akkor a Kiegyenlítés rögzítése gombra

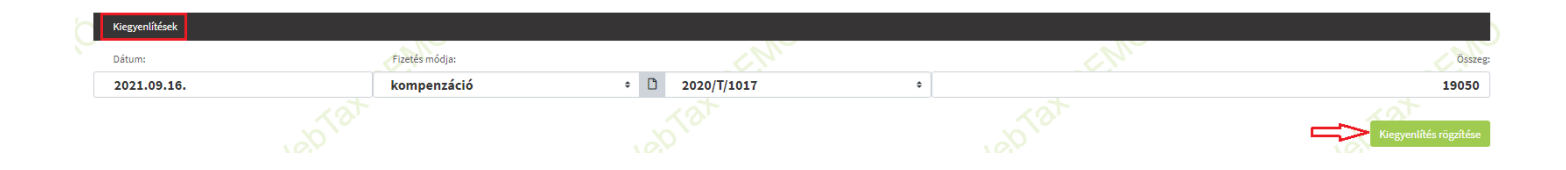

kattintás után mentésre kerülnek az adatok.

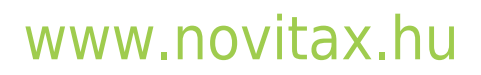

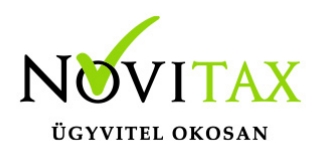

| A következő bizonylattal sztornózva: Ki20210497                                                                                                    |                                     |                                                                                              |                                                                                                    |                           | <u>Ki20210496</u>   |
|----------------------------------------------------------------------------------------------------|-------------------------------------|----------------------------------------------------------------------------------------------|----------------------------------------------------------------------------------------------------|---------------------------|---------------------|
| Számlakibocsátó adatai:<br>Novitax Kft.<br>1105 Budapest<br>Gitár utca 4.<br>10432390-2-42<br>11786001-20011150-00000000 (HUF) - OTP HUF                                        | WebTaxDEN                           | Vevő adatal:<br>Bemutató Cég Kft.<br>1111 Budapest<br>Fő út 1<br>24770006-2-42<br>HU24770006 | veb Tax DEN                                                                                                    | WebTaxDEW                 |                     |
| A fizetés módja:                                                                                                    | A számla kelte:                     | Teljesítés dátuma:                                                                           |                                                                                                    | Fizetési határidő:        |                     |
| átutalás                                                                                                    | 2021.09.07.                         | 2021.09.07.                                                                                  |                                                                                                    | 2021.10.07.               |                     |
| Tételek<br>A termék, szolgáltatás neve:<br>Belfőldi Általános 27% értékesítés (84227)                                                                                           | BEN.                                | Mennyiség:<br>1 darab                                                                        | ÁFA:<br>27 %                                                                                                    | Nettő egys. ár:<br>40 000 | Nett6:              |
| × 97                                                                                                    | 1 m                                 |                                                                                              | X A                                                                                                    | 225                       |                     |
|                                                                                                    |                                     |                                                                                              | A számla bruttó végösszege                                                                                                    |                           | 50 800              |
| Beszámított előlegszámlák                                                                                                    | 12                                  | 4                                                                                            | La Carta de Carta de | 10                        |                     |
| Előlegszámla száma:                                                                                                    | Eredeti orszáma:                    |                                                                                              |                                                                                                    |                           | Beszámított összeg: |
| ESZLA000187                                                                                                    |                                     |                                                                                              |                                                                                                    |                           | 25 400              |
| Megjegyzés:<br>Gégeim- Gég módosítás - Számla beállítások - Számlán szereplő alapért                                                                                            | telmezett megjegyzést tudok belímil | )                                                                                            | Kerekîtési különbözet<br>Fizetendő végösszeg                                                                                                    | OEM                       | 。<br>25 400 HUF     |
| A számla fejléc alatt megjelenő szöveg                                                                                                    |                                     |                                                                                              |                                                                                                    |                           |                     |
| Saját törzsek / Partner létrehozása - Számlán széreplő alapértelmezett m<br>Köszönjük a vásárlást!<br>A számlán szereplő áru az számla kiegyenlítéséig a Novitax KR. tulajdona. | eglegyzés                           |                                                                                              |                                                                                                    |                           |                     |
| A számla végösszeg alatt megjelenő szöveg.                                                                                                    |                                     |                                                                                              |                                                                                                    |                           |                     |
| Kiegyenlítések                                                                                                    |                                     |                                                                                              |                                                                                                    |                           |                     |
| Dátum: Fizel                                                                                                    | tés módja:                          |                                                                                              |                                                                                                    |                           | Összeg:             |
| 2021.09.16.                                                                                                    | kompenzáció                         |                                                                                              |                                                                                                    |                           | 19 050              |
| átu                                                                                                    | talás                               |                                                                                              | •                                                                                                    |                           |                     |
|                                                                                                    |                                     |                                                                                              |                                                                                                    |                           |                     |

A Kapcsolat ikonra kattintva a kompenzált számlára "ugrik" a program egy másik lapon:

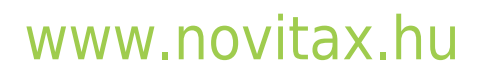

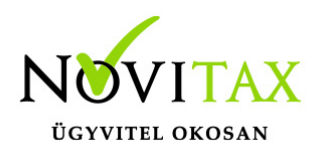

| Bejövő bizonylatok<br>Eredeti számlasorszám: 2020/T/1                           | ( / Számla részletei<br><sup>017</sup> |           |                 |                       |                                                                    |                                    |                               |                    |                 |   |
|---------------------------------------------------------------------------------|----------------------------------------|-----------|-----------------|-----------------------|--------------------------------------------------------------------|------------------------------------|-------------------------------|--------------------|-----------------|---|
| Vevő adatai:<br>Novitax Kft.<br>1105 Budapest<br>Gitár utca 4.<br>10432390-2-42 | Meo,                                   |           | Neb,            |                       | Számlakibocsá<br>Bemutató C<br>1111 Budap<br>Fő út 1<br>24770006-2 | tó adatak<br>ég Kft.<br>est<br>-42 |                               | Webt               |                 |   |
| A fizetés módja:                                                                |                                        | A száml   | a kelte:        |                       | Teljesítés dátum                                                   | a:                                 |                               | Fizetési határidő: |                 |   |
| atutatas                                                                        |                                        | 2020.     | 11.10.          |                       | 2020.11.04                                                         |                                    | $\langle N \rangle$           | 2020.11.25.        |                 |   |
| Tételek                                                                         |                                        |           | 10              | 1                     |                                                                    | 101                                |                               | (0)                |                 |   |
| A termék, szolgáltatás neve:                                                    |                                        |           |                 |                       | Mennyiség:                                                         | ÁFA:                               |                               | Nettó egys. ár:    | Nettó:          |   |
| alma                                                                            | Ner                                    |           | Ner             |                       | 200 db                                                             | 27%                                |                               | 75                 | 15 000          | _ |
|                                                                                 |                                        |           |                 |                       |                                                                    | A számla brut                      | ó végösszege                  |                    | 19 050          |   |
|                                                                                 |                                        |           |                 |                       |                                                                    | Kerekîtê<br>Fizeter                | si különbözet<br>dő végösszeg | ú metszet          | ہ<br>19 050 HUF |   |
| Eseménynapló                                                                    |                                        |           |                 |                       |                                                                    |                                    |                               |                    | NO.             | 1 |
| Időpont                                                                         |                                        | Esemény   |                 | Könyvelési állapot    | Felhasználó                                                        |                                    | Megjegyzés                    |                    |                 |   |
| 2020-11-18 15:07:35                                                             |                                        | módosítva |                 | feladható/könyvelhető | Novitax Demo (                                                     | @novitax.hu)                       |                               |                    |                 |   |
| 2020-11-18 15:08:10                                                             |                                        | módosítva |                 | feladható/könyvelhető | Novitax Demo (                                                     | @novitax.hu)                       |                               |                    |                 |   |
|                                                                                 | , <u>do</u> ,                          |           | , <u>v</u>      |                       |                                                                    | , 20                               |                               | , <u>o</u> o       |                 |   |
| Kapcsolódó fájlok                                                               |                                        |           |                 |                       |                                                                    |                                    |                               |                    |                 |   |
| Feltöltve                                                                       |                                        |           | Eredeti fájlnév |                       |                                                                    | Számlakép                          |                               | NAV XML            |                 |   |
| 2020-11-18 15:08:01                                                             |                                        |           | kie000019.pdf   |                       |                                                                    | ×                                  |                               |                    |                 |   |

A Számláim lista oldalon pedig látható, hogy a maradék összegben már a csökkentett összeg látható:

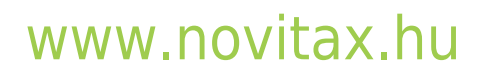

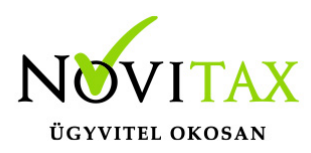

| Γ | Kimenő bizc      | onylatok                     |                      |                 |             |              |                     |                |              |               |                   |              |               | l 🕒 🖡       |   |
|---|------------------|------------------------------|----------------------|-----------------|-------------|--------------|---------------------|----------------|--------------|---------------|-------------------|--------------|---------------|-------------|---|
|   | Számlaszám:      | Pa                           | rtner:               |                 | Tömb:       |              | Fizet               | és módja:      | ~            | Kiegyenlítve: |                   | Bizon        | ylat státusz: |             | ~ |
|   | Bizonylat kelte: |                              |                      | Teljesítés:     |             |              | Rend                | lelésszám:     |              | Tétel név:    |                   |              | Szűrés        |             |   |
|   | i Automatikus    | san rögzített kiegyenlítések |                      |                 |             |              |                     |                |              |               |                   |              |               | +           |   |
|   | SZÁMLASZÁM 🌣     | EREDETI BIZONYLATSZÁM 🗘      | vevő 🌣               | FIZETÉS MÓDJA 🗘 | KELT 0      | TELJESÍTÉS 🌣 | FIZETÉSI HATÁRIDŐ 🌣 | RENDELÉSSZÁM 🌣 | ΝΕΤΤΟ 🗘      | BRUTTÓ 🌣      | VÉGÖSSZEG 🌣       | HÁTRALÉK 🌣   | STÁTUSZ       | ± \$*       |   |
|   | □ Ki20210504     |                              | Kft.                 | átutalás        | 2021.09.14. | 2021.09.14.  | 2021.09.24.         |                | 5 000 HUF    | 6 350 HUF     | 6 350 HUF         | 6 350 HUF    | jóváhagyva    | Részletek 🔫 | Ь |
|   | ☐ Ki20210503     |                              | Bemutató Cég<br>Kft. | átutalás        | 2021.09.09. | 2021.09.09.  | 2021.10.09.         |                | 12 500 HUF   | 14 375 HUF    | 14 375 HUF        | 14 375 HUF   | jóváhagyva    | Részletek 👻 |   |
|   | 応 Ki20210502     |                              | Bemutató Cég<br>Kft. | átutalás        | 2021.09.08. | 2021.09.03.  | 2021.10.08.         |                | 550 000 HUF  | 728 500 HUF   | 728 500 HUF       | 728 500 HUF  | jóváhagyva    | Részletek 🝷 |   |
|   | ☐ Ki20210501     |                              | Bemutató Cég<br>Kft. | átutalás        | 2021.09.08. | 2021.09.01.  | 2021.10.01.         |                | -50 000 HUF  | -50 000 HUF   | -50 000 HUF       | -50 000 HUF  | jóváhagyva    | Részletek 👻 |   |
|   | ₽ Ki20210500     |                              | Bemutató Cég<br>Kft. | átutalás        | 2021.09.08. | 2021.09.01.  | 2021.10.01.         |                | -50 000 HUF  | -50 000 HUF p | ilakú -50 000 HUF | -50 000 HUF  | jóváhagyva    | Részletek 🝷 |   |
|   | ☐ Ki20210499     |                              | WebTax               | átutalás        | 2021.09.08. | 2021.03.25.  | 2021.09.16.         |                | -100 000 HUF | -127 000 HUF  | -127 000 HUF      | -127 000 HUF | jóváhagyva    | Részletek 👻 |   |
|   | ₽ Ki20210498     |                              | WebTax               | átutalás        | 2021.09.08. | 2021.03.01.  | 2021.03.09.         |                | -300 000 HUF | -381 000 HUF  | -381 000 HUF      | -381 000 HUF | jóváhagyva    | Részletek 👻 | 5 |
|   | D SZ000471       |                              | Teszt Kft.           | átutalás        | 2021.09.08. | 2020.07.10.  | 2020.07.18.         |                | -8 500 HUF   | -10 795 HUF   | -10 795 HUF       | -10 795 HUF  | jóváhagyva    | Részletek 👻 | Ĺ |
|   | 応 Ki20210497     |                              | Bemutató Cég<br>Kft. | átutalás        | 2021.09.07. | 2021.09.07.  | 2021.10.07.         |                | -40 000 HUF  | -50 800 HUF   | -25 400 HUF       | -25 400 HUF  | jóváhagyva    | Részletek 👻 |   |
|   | ➡ Ki20210496     |                              | Bemutató Cég<br>Kft. | átutalás        | 2021.09.07. | 2021.09.07.  | 2021.10.07.         |                | 40 000 HUF   | 50 800 HUF    | 25 400 HUF        | 6 350 HUF    | jóváhagyva    | Részletek 👻 |   |

A Bejövő bizonylatok lista oldalon pedig az kompenzált számla látható, melyen hátralék összeg nem maradt.

| ÚJBE000186       | SZ000449                | NOVITAX KFT.                                           | átutalás | 2020.11.19. | 2020.11.06. | 2020.11.14. | -16 000 HUF | -20 320 HUF   | -20 320 HUF   | -20 320 HUF   | rögzítve  | Szerkesztés 👻 |
|------------------|-------------------------|--------------------------------------------------------|----------|-------------|-------------|-------------|-------------|---------------|---------------|---------------|-----------|---------------|
| ÚJBE000185       | KP1                     | Bemutató Cég Kft.                                      | készpénz | 2020.11.19. | 2020.11.19. | 2020.11.19. | 85 000 HUF  | 107 950 HUF   | 107 950 HUF   | 107 950 HUF   | módosítva | Szerkesztés 👻 |
| ÚJBE000184       | 2020/T/1018             | Bemutató Cég Kft.                                      | átutalás | 2020.11.19. | 2020.11.19. | 2020.11.19. | -8 500 HUF  | -10 795 HUF   | -10 795 HUF   | -10 795 HUF   | módosítva | Szerkesztés 🝷 |
| ÚJBE000183       | <b>Ø</b><br>2020/T/1017 | Bemutató Cég Kft.                                      | átutalás | 2020.11.18. | 2020.11.04. | 2020.11.25. | 15 000 HUF  | 19 050 HUF    | 19 050 HUF    | 0 HUF         | módosítva | Szerkesztés 👻 |
| BEDB000006       | 2020/T/1016             | Bemutató Cég Kft.                                      | átutalás | 2020.11.17. | 2020.11.11. | 2020.11.25. | 8 500 HUF   | 10 795 HUF    | 10 795 HUF    | 10 795 HUF    | rögzítve  | Szerkesztés 👻 |
| ÚJBE000182       | KIBK000004              | DIVINET KERESKEDELMI,<br>SZOLGÁLTATÓ ÉS TANÁCSADÓ KFT. | átutalás | 2020.11.11. | 2020.11.11. | 2020.11.11. | 900 000 HUF | 1 143 000 HUF | 1 143 000 HUF | 1 143 000 HUF | rögzítve  | Szerkesztés 👻 |
| ÚJBE000181       | KIBK000007              | DIVINET KERESKEDELMI,<br>SZOLGÁLTATÓ ÉS TANÁCSADÓ KFT. | átutalás | 2020.11.17. | 2020.11.17. | 2020.11.25. | 50 000 HUF  | 63 500 HUF    | 63 500 HUF    | 63 500 HUF    | rögzítve  | Szerkesztés 👻 |
| összesen 600 tal | álat                    |                                                        |          |             |             |             |             | < 1           | 2 19 2        | 0 21 22       | 23 24 25  | 29 30 >       |

A kompenzációs kiegyenlítés törlésekor

# www.novitax.hu

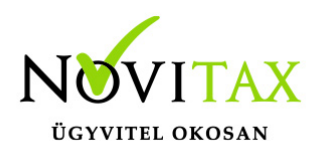

| Kiegyenlítések |                |    |    | Π                      |
|----------------|----------------|----|----|------------------------|
| Dátum:         | Fizetés módja: | ď, | Ö, | Összeg:                |
| 2021.09.16.    | 🔗 kompenzáció  |    |    | 19 050                 |
|                | átutalás       |    | ٥  | kiegyenlítés törlése   |
|                |                |    |    | Kiegyenlítés rögzítése |

mindkét bizonylathoz kapcsolt kiegyenlítés törlésre kerül.

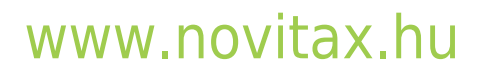